## STEPS TO REGISTER FOR A CALENDAR EVENT

The following steps show how to register for an ECI calendar event through the EnviroCert International Events Calendar.

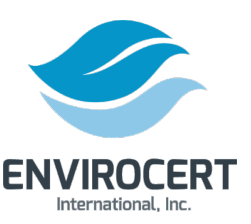

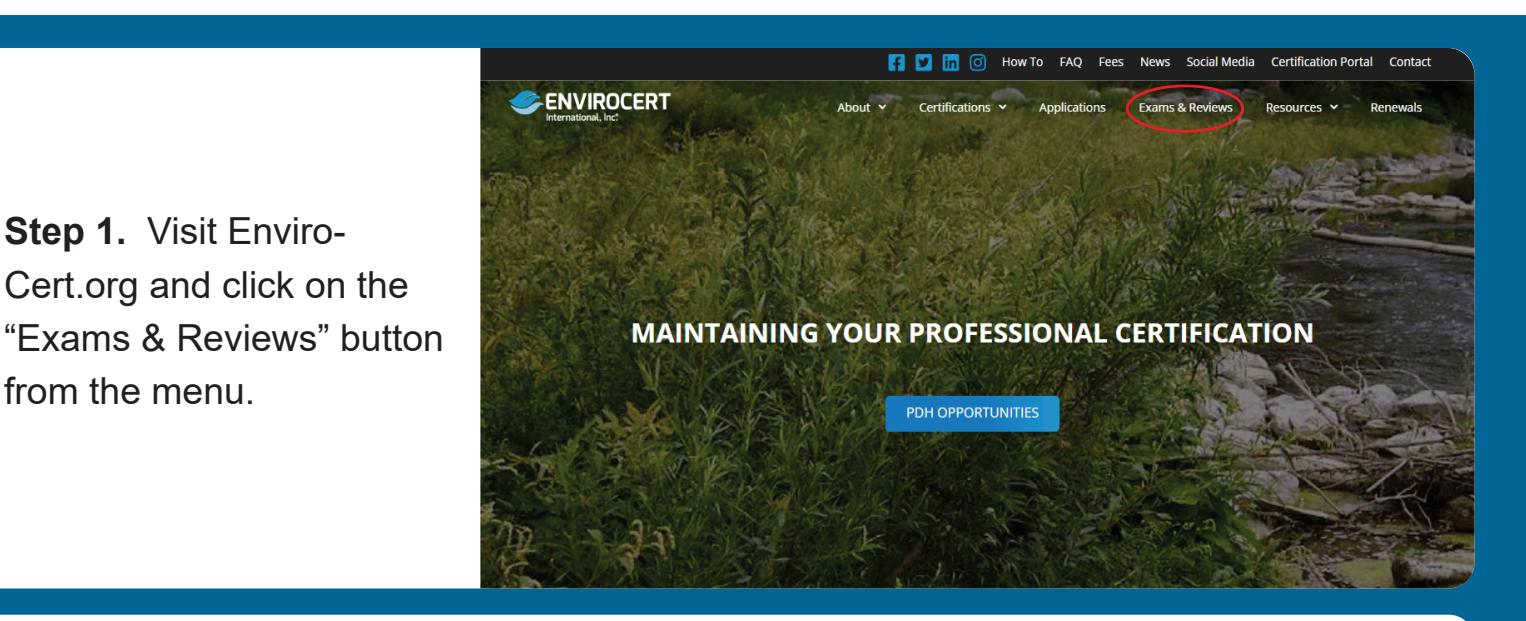

#### Exams / Reviews

| Events > Exams / Reviews                                                                                      |                         |
|----------------------------------------------------------------------------------------------------|-------------------------|
| Q. Search for events                                                                                          | Events List Month Map   |
| < > Today Upcoming ~                                                                                          |                         |
| 22 January 22 at 8.00 am - 5.00 pm<br>Private: NGICP Virtual Training<br>Register Nowl 3300.00 2 tickets left |                         |
| Previous Events                                                                                               |                         |
|                                                                                                    | Subscribe to calendar 🐱 |

**Step 2.** On the following webpage, scroll down to the Exams / Reviews header to view upcoming events. Click on your desired event.

### Private: NGICP Virtual Training

**Step 3.** On the following webpage, click the "+" icon to add tickets then click "Register Now!".

#### January 22 at 8:00 am - 5:00 pm \$300.00

| Registration   |                                |   |
|----------------|--------------------------------|---|
| NGICP Training | \$ 300.00<br>2 available - 0 + |   |
|                | Register Now!                  | ) |
|                |                                |   |

📑 Add to calendar 🐱

|                    |                                                                     | Private: NGICP Virtual Training Reg | istration ×                                        |
|--------------------|---------------------------------------------------------------------|-------------------------------------|----------------------------------------------------|
|                    |                                                                     | ⊗ NGICP Training                    | <b>\$ 300.00</b> - <sup>1</sup> + <b>\$</b> 300.00 |
|                    |                                                                     | NGICP Training                      | Quantity: 1 Total: \$ 300.00                       |
|                    | Step 4. On the resulting                                            | Attendee 1                          | Remove 🗙                                           |
|                    | window, fill in the required                                        | Name *                              |                                                    |
|                    | attendee information.                                               | Email * Attendee *                  |                                                    |
|                    |                                                                     | Email address *                     |                                                    |
|                    |                                                                     | Address *                           |                                                    |
| Zin *              |                                                                     | [ 1                                 |                                                    |
| Phone *            |                                                                     |                                     |                                                    |
| Thone              |                                                                     |                                     |                                                    |
| Previous ECI       | None                                                                |                                     |                                                    |
| Attended *         | CESSWI                                                              | Step 5.                             | Click "Checkout                                    |
|                    |                                                                     | N I                                 | www.e.e.e.el.e                                     |
|                    |                                                                     | NOW to                              | proceed with the                                   |
| Each attendee sper | cified will receive an email with their individual ticket included. | registra                            | tion process.                                      |

**Note.** If you have a coupon, click the circled text to enter it on the checkout web page. Be sure to click "Apply coupon" when done.

| Checkout                                          |                      |  |
|---------------------------------------------------|----------------------|--|
| Have a coupor? Click here to enter your code      |                      |  |
| If you have a coupon code, please apply it below. |                      |  |
| Coupon code                                       | Apply coupon         |  |
| Pilling details                                   |                      |  |
| Silling details                                   |                      |  |
| First name *                                      | Last name *          |  |
| First name * Maria                                | Last name *<br>Nagle |  |
| First name * Maria Company name (optional)        | Last name * Nagle    |  |

# **Step 6.** Enter Billing details on the following webpage.

| Have a coupon? Click here to enter your code |             |   |
|----------------------------------------------|-------------|---|
| Billing details                              |             |   |
| First name *                                 | Last name * |   |
| Company name (optional)                      |             |   |
| Country *                                    |             |   |
| United States (US)                           |             | ¥ |
| Street address *                             |             |   |
| House number and street name                 |             |   |
| Apartment, suite, unit etc. (optional)       |             |   |
|                                              |             |   |

#### Your order

| Return to cartEdit attendee info |          |  |
|----------------------------------|----------|--|
| Product                          | Subtotal |  |
| NGICP Training × 1               | \$300.00 |  |
| Subtotal                         | \$300.00 |  |
| Processing Fee                   | \$14.95  |  |
| Total                            | \$314.95 |  |
|                                  |          |  |

PayPal
 VISA What is PayPal?

You can pay with your credit card or with a PayPal\* account. \*You are not required to sign up for a PayPal account to purchase items from our store.

Check payments

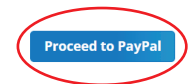

**Step 7.** Review your order, then select to pay by check or PayPal. PayPal will direct you to a new webpage to complete registration. Check payments must be received before the event date for processing.